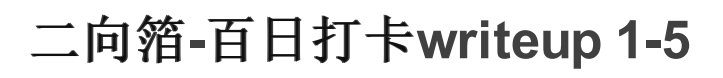

beirry U 于 2021-12-02 15:08:26 发布 O 976 🛠 收藏 分类专栏: 二向箔安全-百日打卡 文章标签: web安全 安全 版权声明:本文为博主原创文章,遵循<u>CC 4.0 BY-SA</u>版权协议,转载请附上原文出处链接和本声明。 本文链接: <u>https://blog.csdn.net/beirry/article/details/121677385</u> 版权

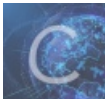

二向箔安全-百日打卡 专栏收录该内容

6篇文章0订阅 订阅专栏

**NO.1** 

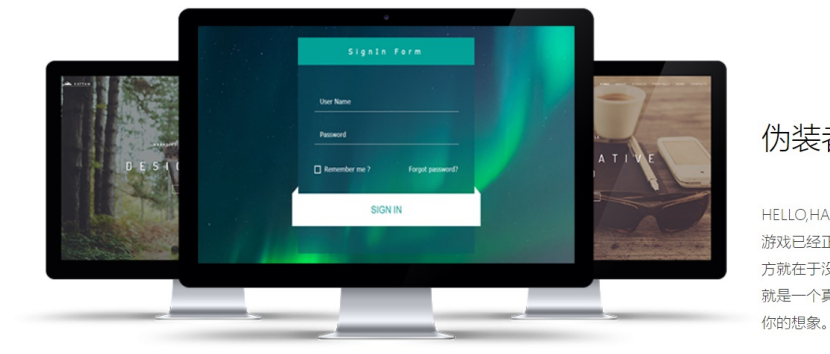

伪装者

HELLO, HACKER. 游戏已经正式开始了,这个游戏最刺激的地 方就在于没人会告诉你游戏规则,你所在的 就是一个真实的网页入口, 该怎么做, 发挥

CSDN @beirry

点击提示按钮,可以看到我们需要以admin登录

| <b></b>                  |                                             |                                      |  |
|--------------------------|---------------------------------------------|--------------------------------------|--|
| Participant and a second | and <u>登</u> 录                              |                                      |  |
| DEST                     | present<br>□ present 数认帐号test 密码twosecurity | ● 伪装者                                |  |
|                          | 用户:                                         | HELLO,HACKER.<br>海咙已经正式开始了一这个游戏最刺激的他 |  |
|                          | 确定取消注册                                      | 方就在于没人会告诉你游戏规则,你所在的                  |  |

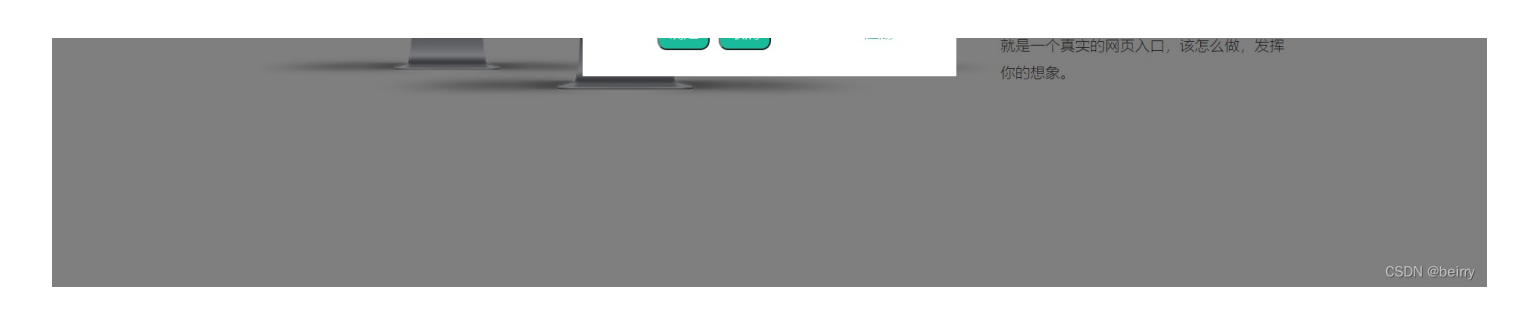

## 此处已经有一个默认账号了,还有一个注册按钮,尝试先登录默认账号。

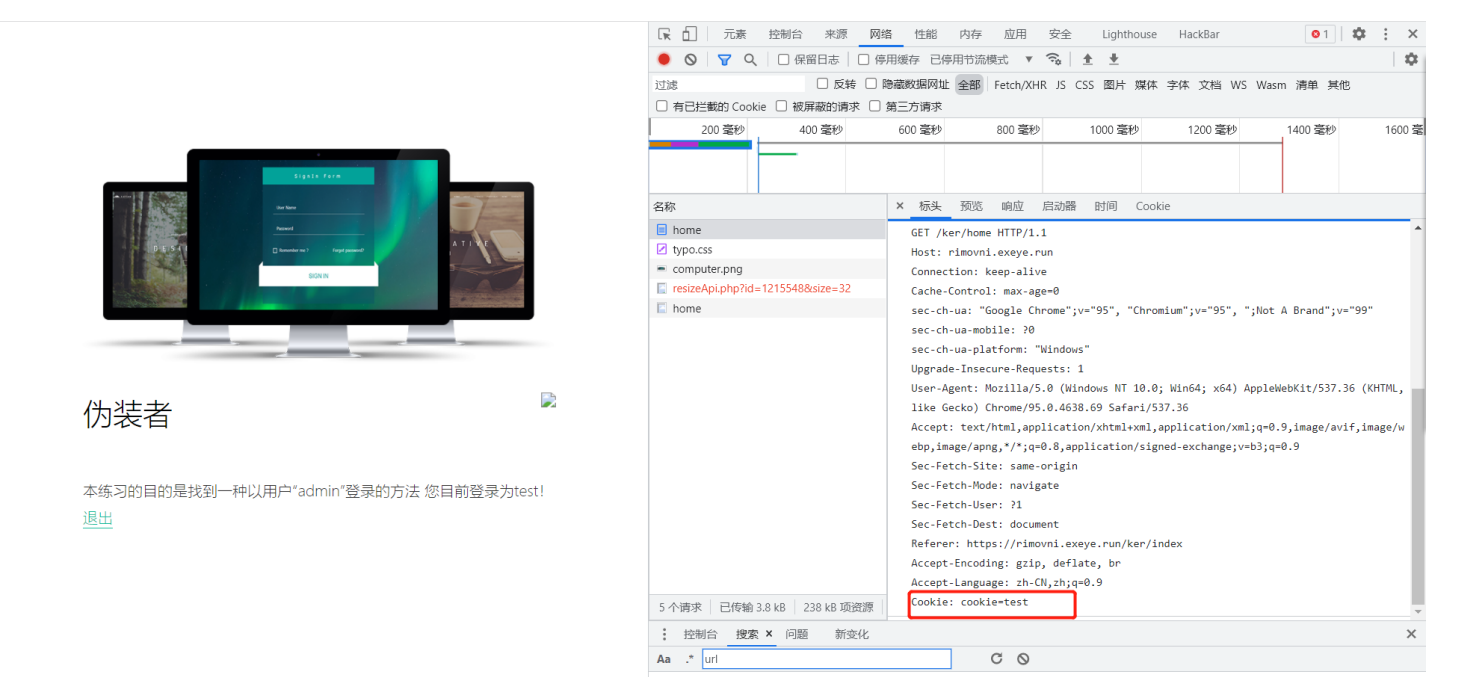

通过观察,看到cookie中有test字样,将test修改成admin,再刷新。

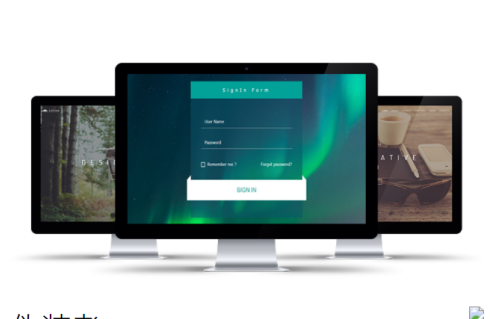

伪装者

恭喜您目前登录为admin! two{i\_like\_cookie}

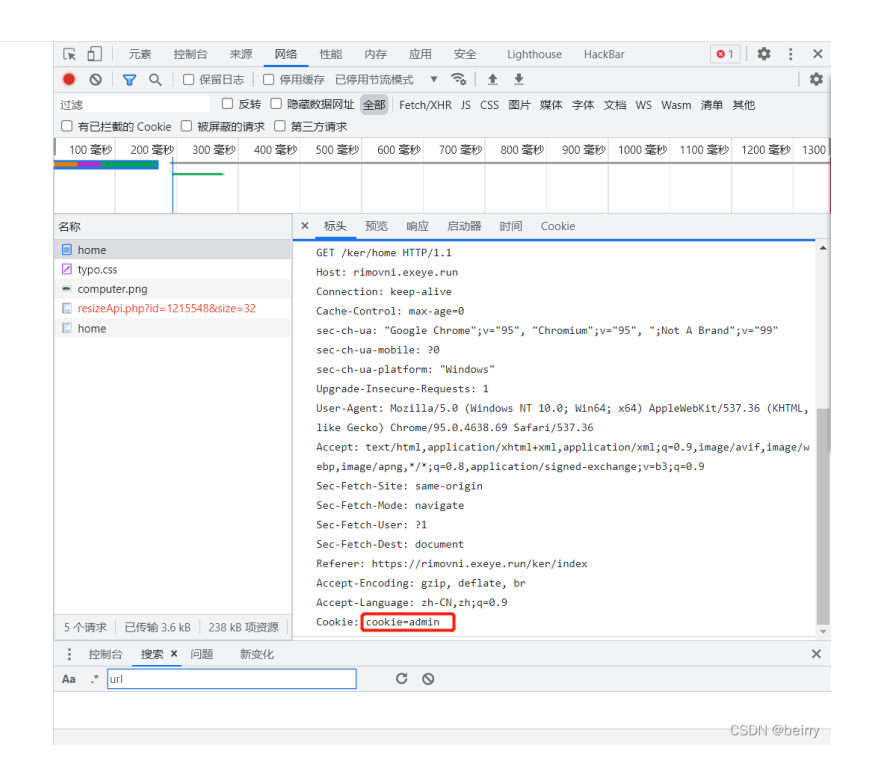

CSDN @beirry

## 登录成功!

点击小灯泡,显示提示让我们弹个窗,很显然就是告诉我们这个是以xss攻击的靶场。

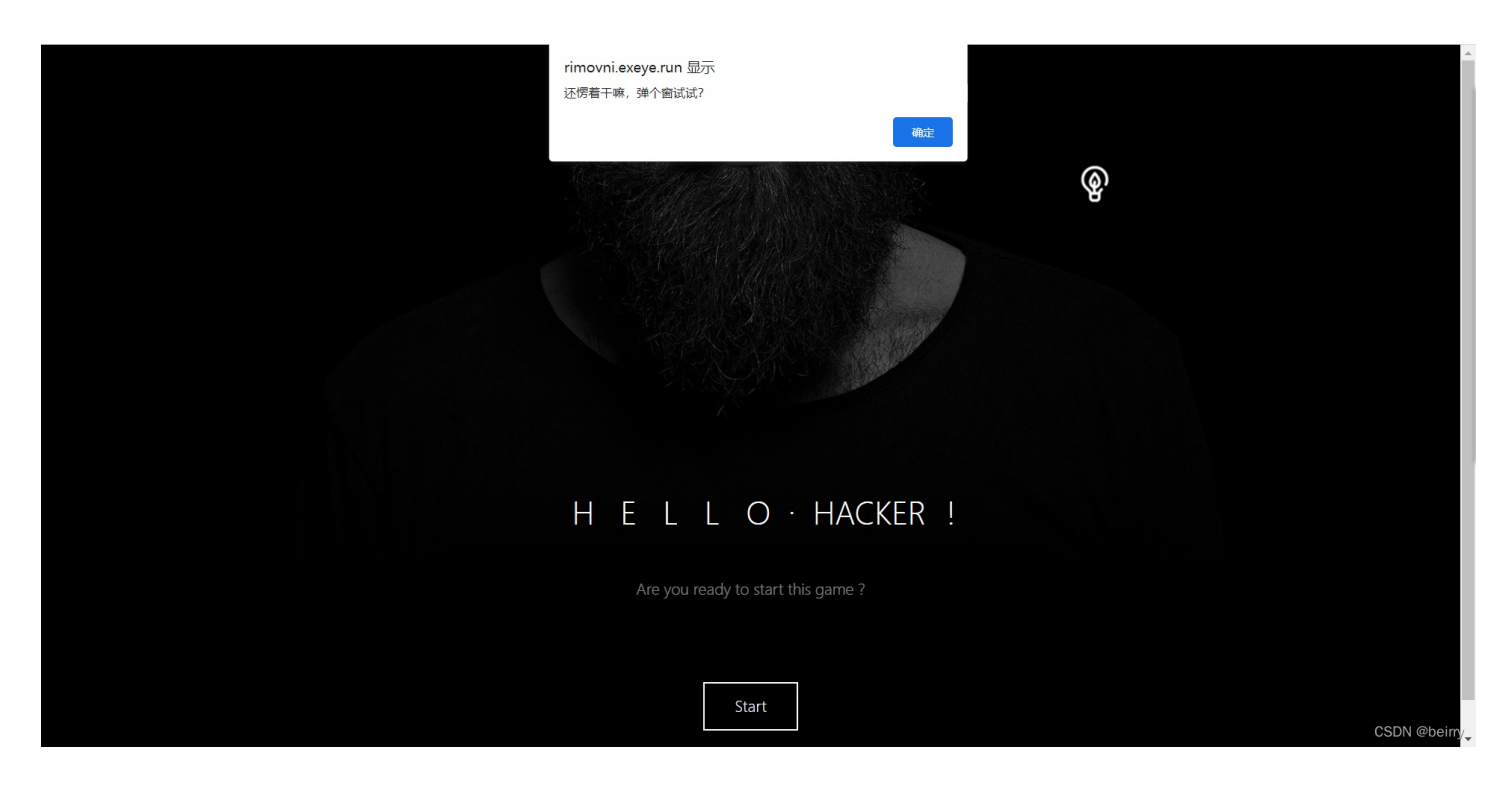

在URL中可以看到有name的参数值,一般测试xss语句,从标签开始测试,看哪些被过滤了。

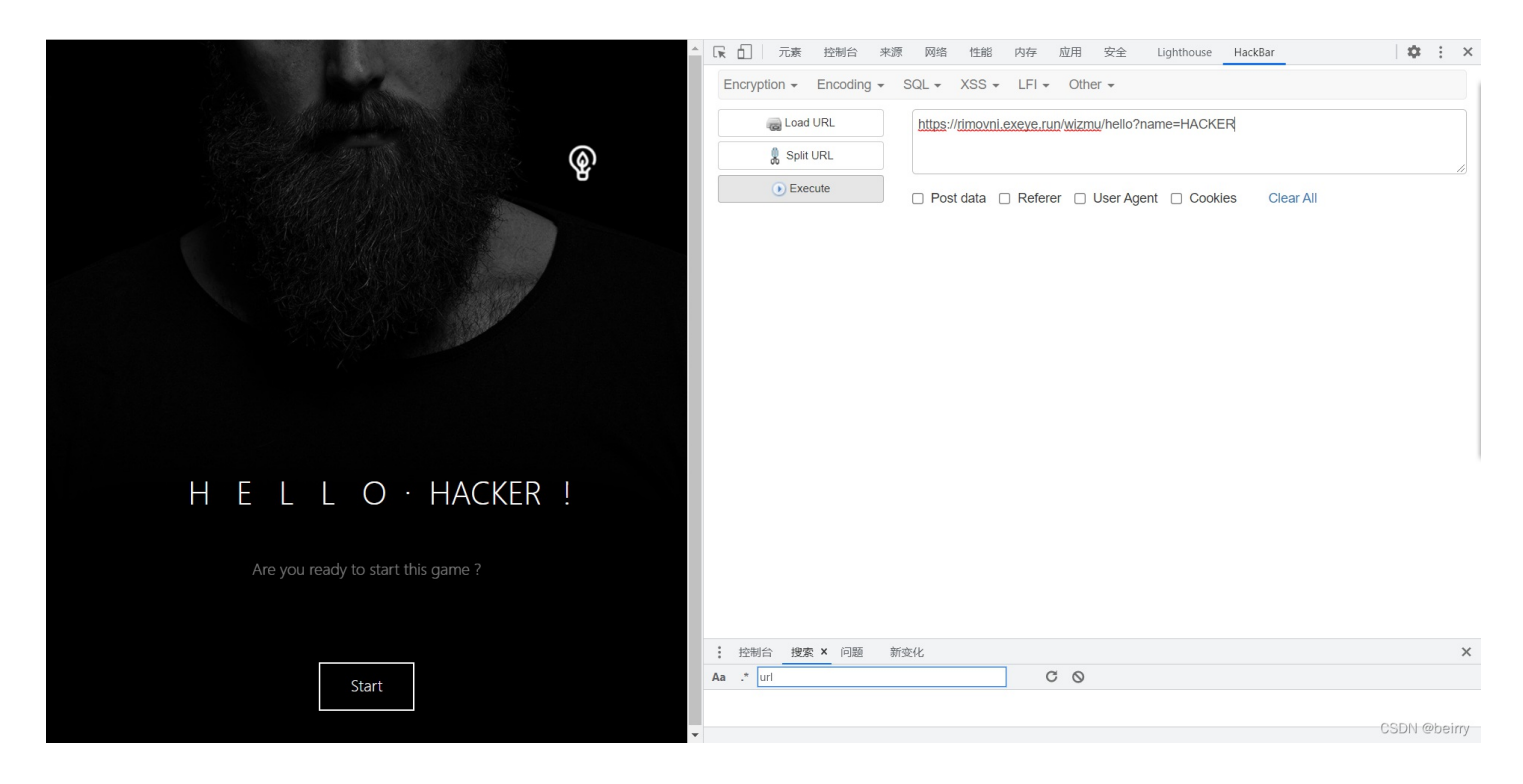

大部分情况下<a>, <img>标签不容易被过滤, <script>易被过滤,所以在尝试xss时,可以先从<a>, <img>测试。

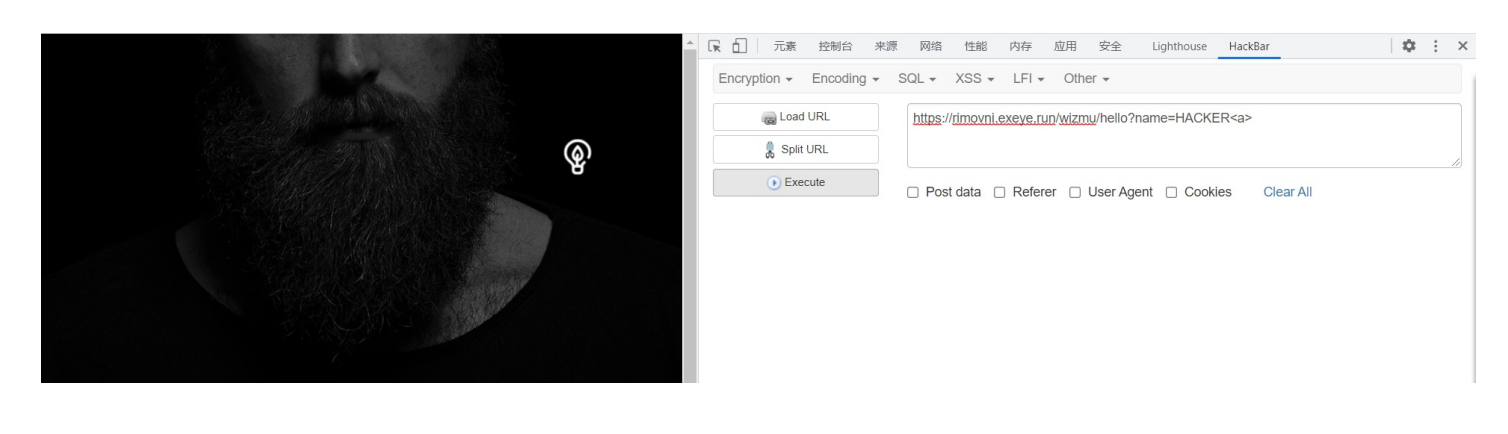

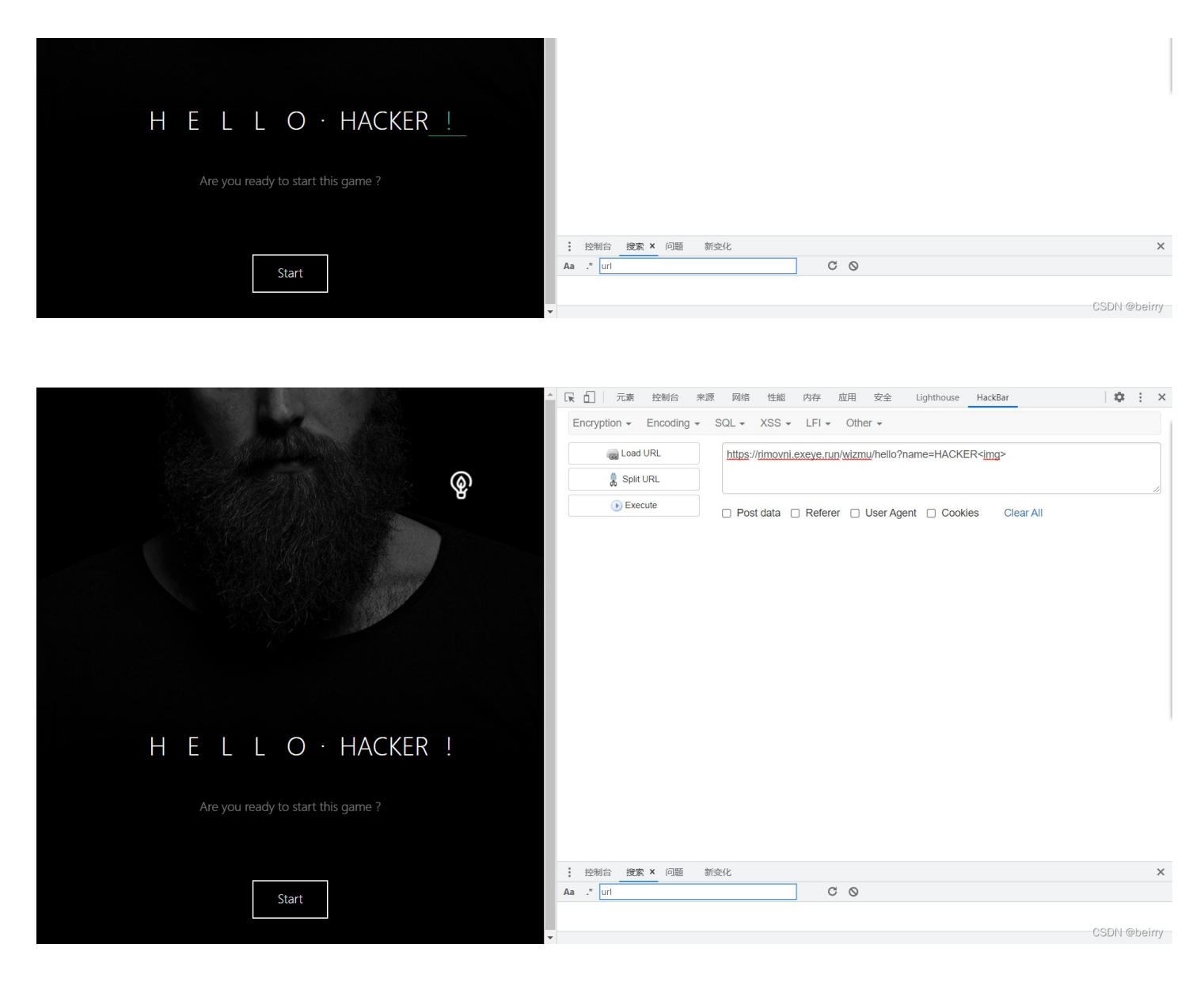

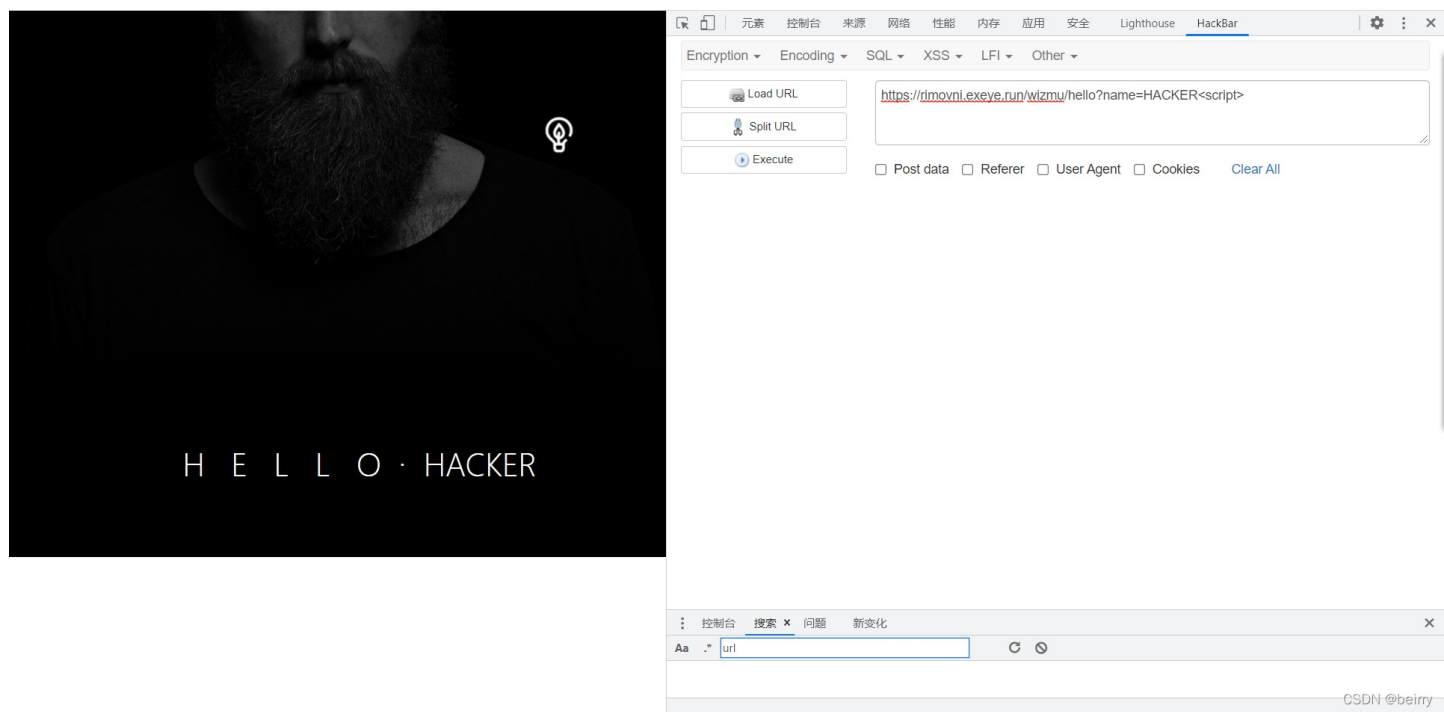

可以看到这里并没有对用户输入做任何过滤,则可以直接使用弹窗语句

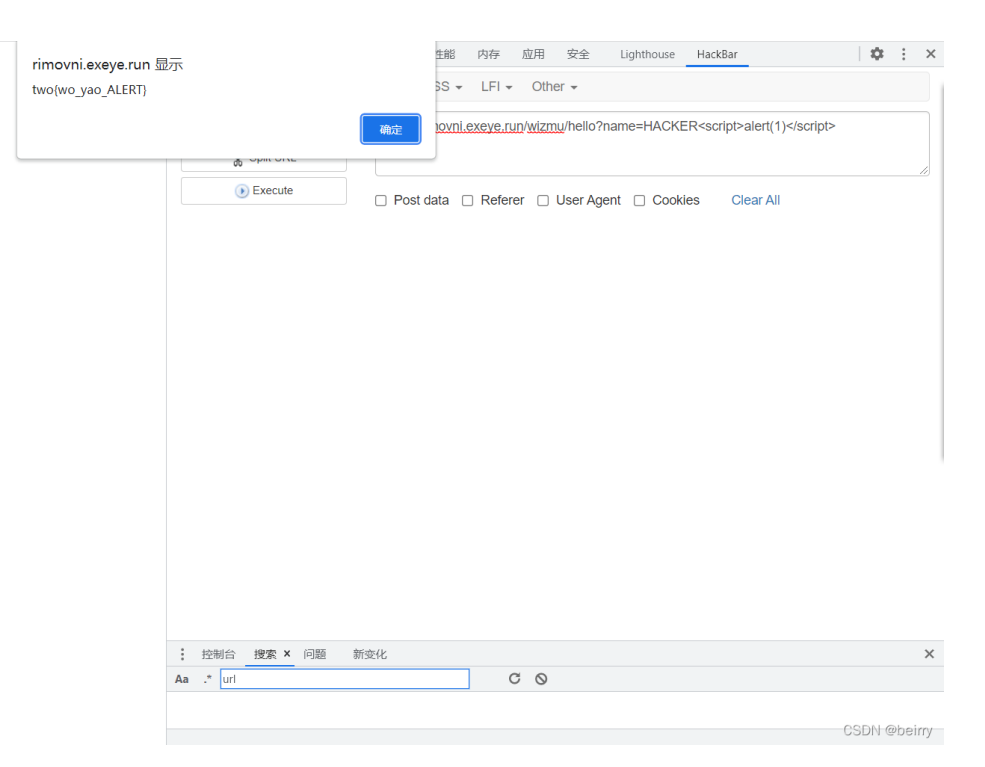

得到flag

**NO.3** 

根据提示可以知道,我们输入值后点击生成链接。应该会有一个<a>标签。

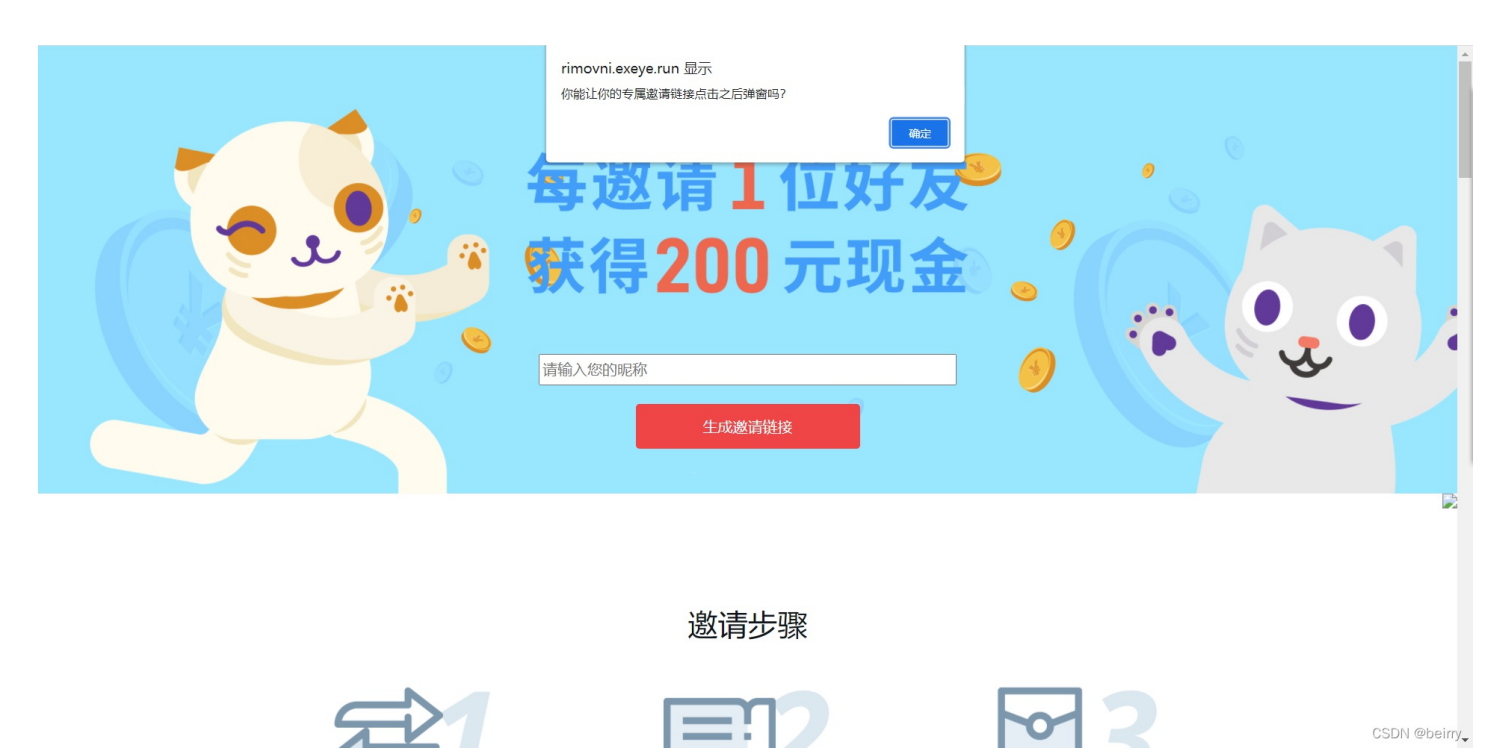

尝试写入 javascript:alert(1),点击后没反应,查看源代码发现在我们输入的值前有一个#

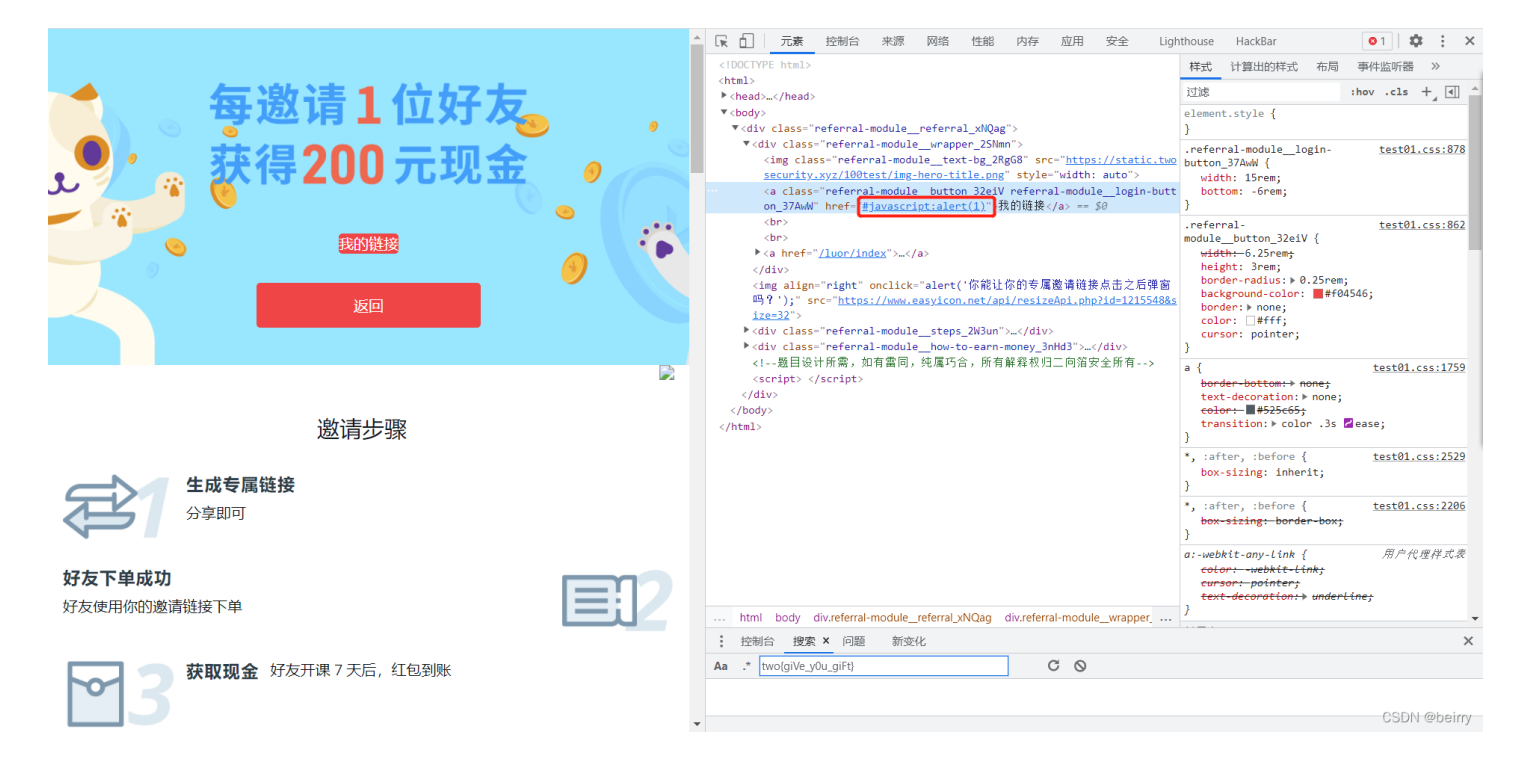

则尝试闭合href,在后面添加onclick来触发。

" onclick="alert(1)

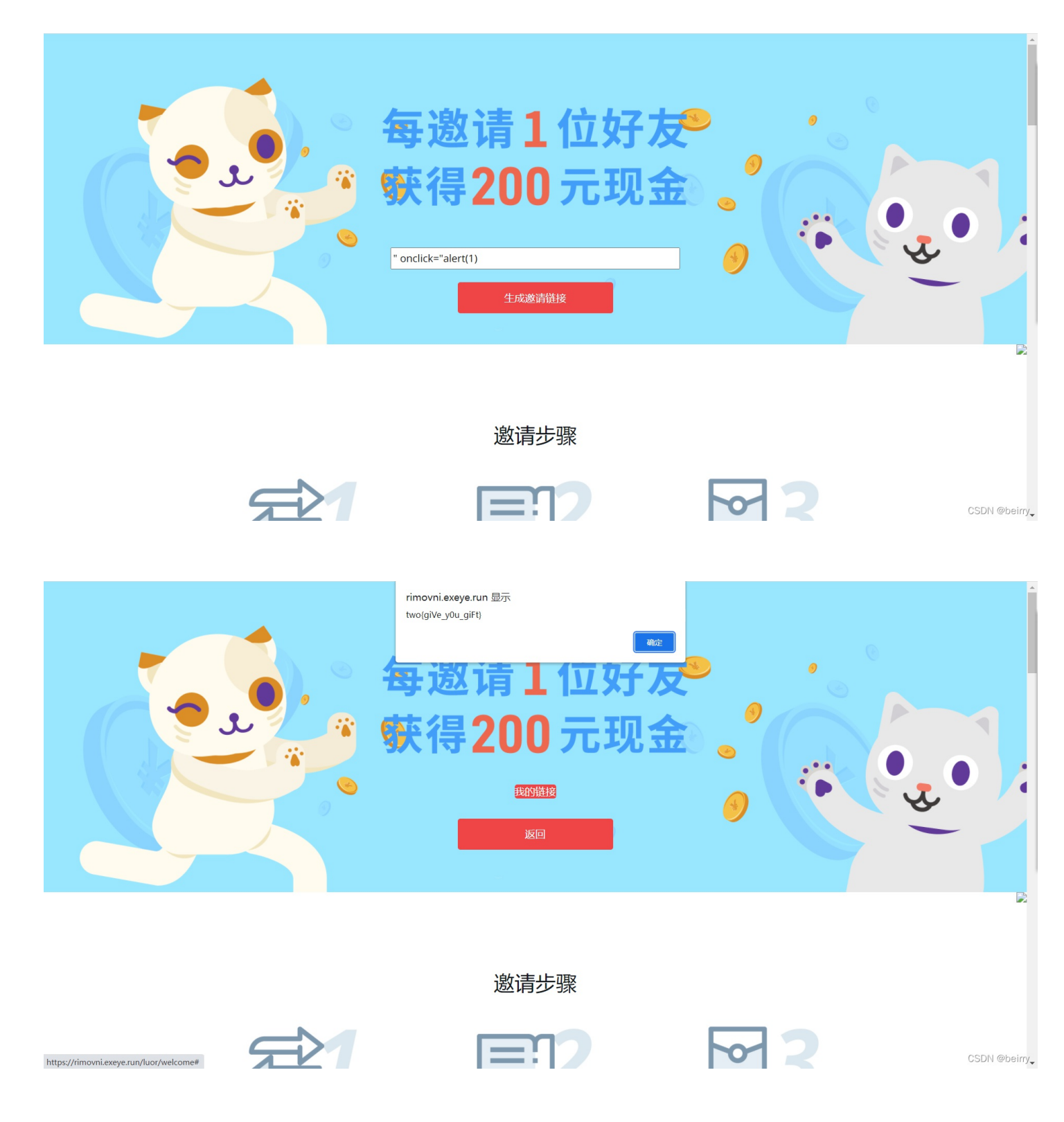

# **NO.4**

登录页面可以从三个方面考虑,第一个是爆破,第二个是万能密码,第三个就是修改cookie值。

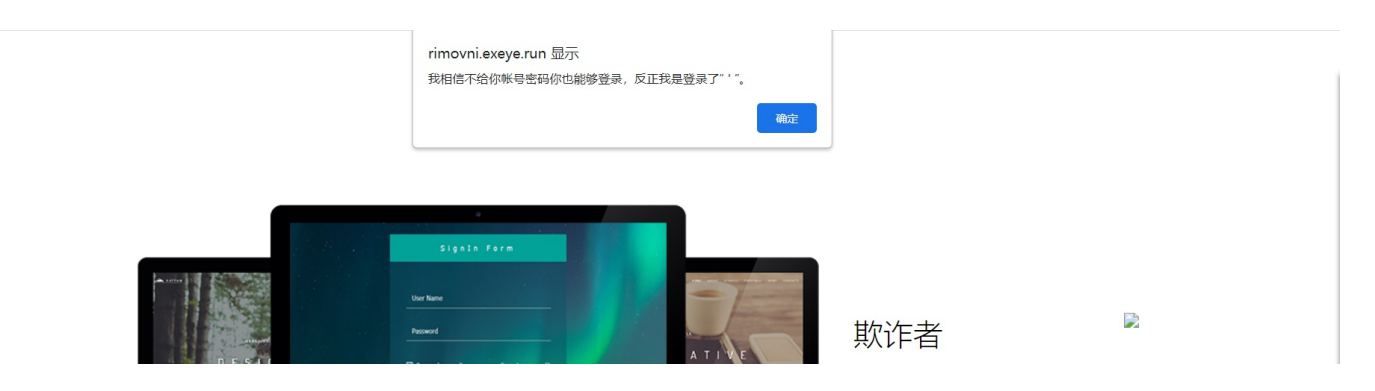

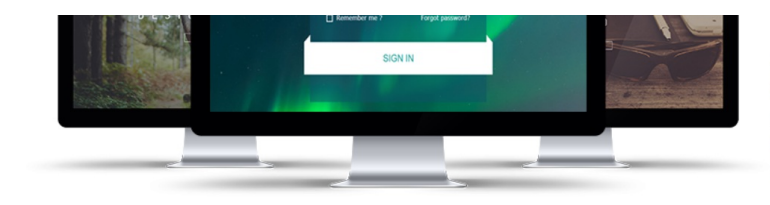

HELLO,HACKER. 游戏已经正式开始了,这个游戏最刺激的地 方就在于没人会告诉你游戏规则,你所在的 就是一个真实的网页入口,该怎么做,发挥 你的想象。

CSDN @beirry

# 尝试先用万能密码,账号输入admin,密码输入 ' or 1#

|  | 登录<br>用户: admin<br>密码: or 1#<br>確定 取消 | ▶ DESCRIPTION DESCRIPTION |              |
|--|---------------------------------------|----------------------------------------------------------------------------------------------------|--------------|
|  |                                       |                                                                                                    | CSDN @beirry |

登录成功

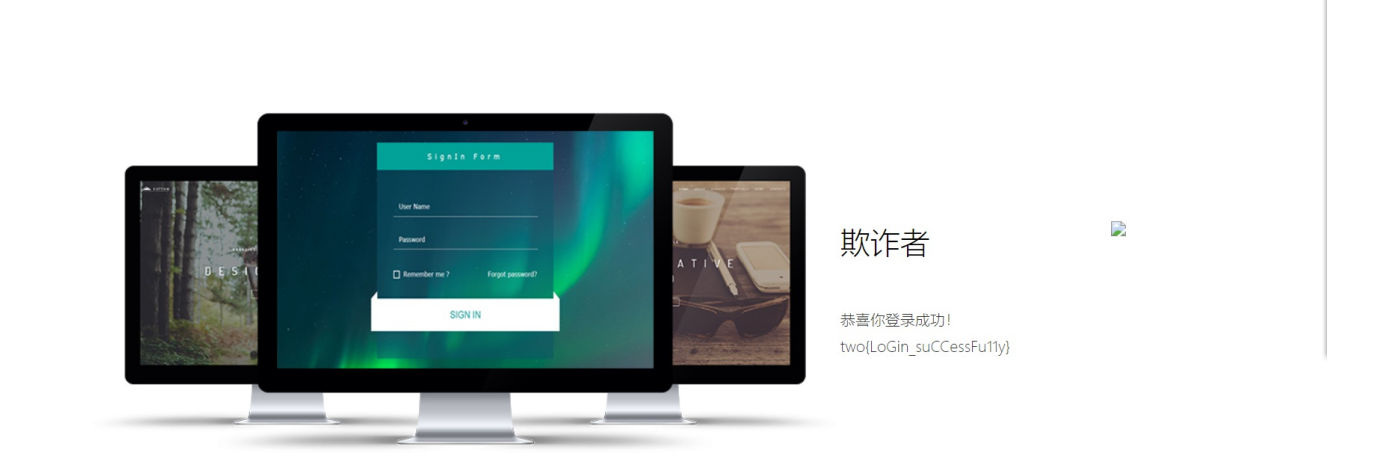

又是登录页面

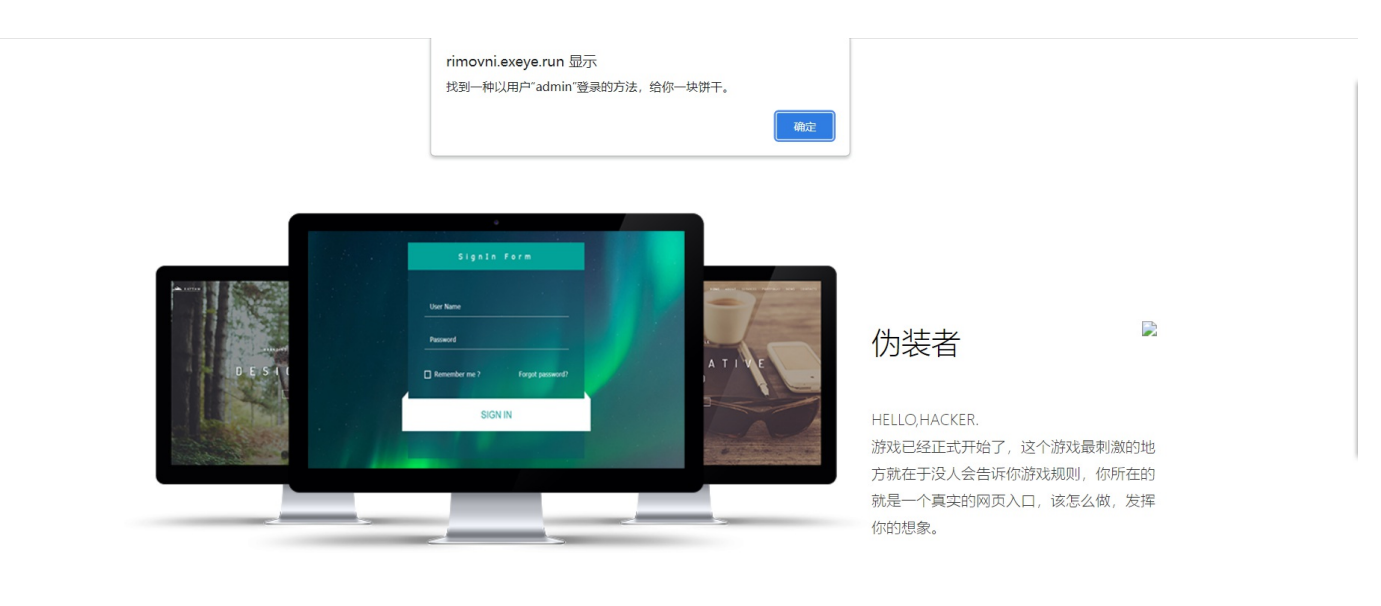

CSDN @beirry

给了一个默认账号,那么可以先考虑修改cookie值的方法

观察cookie值,发现是有32位字符组合而成,那么根据特征猜测可能是md5值

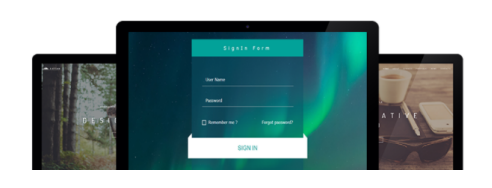

| □ 元素 控制台 来源 网络                   | 各性能     | 内存 应用         | 安全         | Lighthouse | HackBar | 01      | <b>\$</b> : | × |
|----------------------------------|---------|---------------|------------|------------|---------|---------|-------------|---|
| ● ◎   7 ♀   □ 保留日志   □ 停         | 用缓存 已停  | 用节流模式         | - <u></u>  | <u>+</u>   |         |         |             | ф |
| 过滤 🗌 反转 🗌 🖡                      | 隐藏数据网址  | 全部 Fetch/>    | (HR JS CSS | 图片 媒体 字    | 🔆 文档 WS | Wasm 清单 | 其他          |   |
| □ 有已拦截的 Cookie □ 被屏蔽的请求 □        | 第三方请求   |               |            |            |         |         |             |   |
| 50 毫秒 100 毫秒 150 毫秒              | 200 毫秒  | 250 毫秒        | 300 毫秒     | 350 毫秒     | 400 毫秒  | 450 毫秒  | 500 毫利      | b |
|                                  |         |               |            |            |         |         |             |   |
|                                  |         |               |            |            |         |         |             |   |
| 名称                               | × 标头    | 预览 响应         | 启动器        | 时间 Cookie  |         | 1       |             |   |
| home                             | GET /o  | da/home HTTP/ | 1.1        |            |         |         |             | ^ |
| <ul> <li>computer.png</li> </ul> | Host:   | rimovni.exeye | .run       |            |         |         |             |   |
| resizeApi.php?id=1215548&size=32 | Connect | tion: keep-al | ive        |            |         |         |             |   |
| 📓 home                           | Cache-  | Control: max- | age=0      |            |         |         |             |   |

|               |                                                    | sec-ch-ua: "Google Chrome";v="95", "Chromium";v="95", ";Not A Brand";v="99"<br>sec-ch-ua-mobile: ?0<br>sec-ch-ua-platform: "Windows"<br>Upgrade-Insecure-Requests: 1                                                                                                    |
|---------------|----------------------------------------------------|----------------------------------------------------------------------------------------------------|
| 伪装者           |                                                    | User-Agent: Mozilla/5.0 (Windows NT 10.0; Win64; x64) AppleWebKit/537.36 (KHTML,<br>like Gecko) Chrome/95.0.4638.60 Safari/537.36<br>Accept: text/html,application/xhtml+xml,application/xml;q=0.9,image/avif,image/w<br>ebp_image/apm,*/*ic=0.8,application/signed-exchange;v=b3;q=0.9 |
| 欢迎! <u>退出</u> |                                                    | Sec-Fetch-Site: same-origin<br>Sec-Fetch-Mode: navigate<br>Sec-Fetch-User: ?1<br>Sec-Fetch-Dest: document<br>Referer: https://rimovni.exeye.run/oda/index?                                                                                                    |
|               | 4 个请求   已传输 3.6 kB 230 kB 项资源<br>注 控制台 搜索 × 问题 新变化 | Accept-Encoding: gzip, deflate, br<br>Accept-Language: zh-CN,zh;q=0.9<br>Cookie: cookie=098f6bcd4621d373cade4e832627b4f6                                                                                                    |
|               | Aa .* two{giVe_y0u_giFt}                           | C O                                                                                                    |

将这串字符用md5解码,解出来可以看到是test,也就是我们默认账号

|               | 密文: 098f6bcd<br>类型: 自动 | 4621d373cade4e8326 | 627b4f6<br>✔ [帮助] |  |
|---------------|------------------------|--------------------|-------------------|--|
|               |                        | 查询                 | 加蜜                |  |
|               |                        |                    |                   |  |
| 查询结果:<br>test |                        |                    |                   |  |
|               |                        |                    |                   |  |
|               |                        |                    |                   |  |
|               |                        |                    |                   |  |

## 那么我们将admin用md5编码

|                                                                               |                                                                                                    | 当页 解密范围 批量解密 ▶ 会员 ▶ World |
|-------------------------------------------------------------------------------|----------------------------------------------------------------------------------------------------|---------------------------|
| <mark>2<sup>8</sup> gg──键登录</mark>                                            |                                                                                                    |                           |
|                                                                               | Pass:         admin         UTE8         \$[HEX           Salt:           Hex           Hash:         49ba59abbe56e057         Hex                                                                                                    |                           |
| Re<br>ba<br>m<br>m<br>m<br>m<br>m<br>m<br>m<br>n<br>t<br>sh<br>sh<br>sh<br>sh | sult:<br>se64: YWRtaW4=<br>df <u>2123/29757a574389400e4a801fc3</u><br>d5_middle: 7a57a574389400e4a801fc3<br>d5_middle: 7a57a574389400e4a801fc3<br>d5(md5(spass)): 72e2e4cc9b4041200e31dc57db8829<br>d5(md5(spass)): 72e2e4cc9b4041200e31dc57db8829<br>d5(md5(spass)): 72e2e4cc9b4041200e31dc57db8829<br>d5(base64): ISMvKXpXpadDiUcoSoAfww==<br>ysc1: 43e9a4ab75570f5b<br>ysc1: 4acf2302a5ff5c4f67896fc58aab1d615029441<br>Im: 2090c174da490caeb422/3fa5a7ae634<br>a1: d033e22ae348aeb5660fc2140aec35850c4da997<br>a1(sha1(spss)): 7b2e9f54c4ff415dce01f330af6896c3cd7e6cd<br>a1(md5(spss)): 9b09aa7e2580c4ff46e990b78a9fc5ebd6cecad<br>d5(sha1(\$psss)): 90b9aa7e2580c4ff46e990b78a9fc5ebd6cecad<br>d5(sha1(\$psss)): 90b9aa7e2580c4ff64e990b78a9fc5ebd6cecad<br>d5(sha1(\$psss)): 90b9aa7e2580c4ff64e990b78a9fc5ebd6cecad<br>d5(sha1(\$psss)): 90b9aa7e2580c4ff64e990b78a9fc5ebd6cecad<br>d5(sha1(\$psss)): 90b540b4de5570f38322df087f0a9bb225cc257e32eb4ac580c98ef5b3173ac<br>a256: mc675pa02655534c145bde90bd4decE15dfb167a9c873fc4bb8a81f6f2ab448a918<br>a256(md5(\$pssp)): 90c5504215bde90bd4decE15dfb167a9c873fc4bb8a81f6f2ab448a918<br>a256(md5(\$pss)): 90c5504215bde90bd4dfs6fb46f5730f5bb278a765b3173ac<br>a256: mc67504025504215bde90bd4decE15dfb167a9c873fc4bb8a81f6f2ab448a918<br>a256(md5(\$pss)): 90c5504215bde90bd4dfs6fb46f5730f5b27a267a3bb225cc257a43eb4ac580c98ef5b3173ac<br>a256(md5(\$pss)): 90c5504215bde90bd4dfs6fb4fb6730f5b27ab27a42b4ac580c98ef5b3173ac<br>a256(md5(\$pss)): 90c5504215bde90bd4fs6fb4fb6730f5b27a57a43eb4ac580c98ef5b3173ac<br>a256(md5(\$pss)): 90c5504215bde90bd4fs6fb4fb6730fb6730fb675b27ab27a43b4ac580c98ef5b3173ac<br>a256(md5(\$pss)): 90c5504215bde90bd4fs6fb4fb6730fb67557ab20a428d41956b573ba20a248d41956m56fb573ac<br>a256(md5(\$pss)): 90c5504215bd4f5f5b404f5f5b40f555ba20a248d4041956m56f55ba20a2478fb5575ba20a2478fb555ba20a2478fb55575ba20a2478fb5555ba20a2478fb5555ba20a2478fb5555ba20a2478fb5555ba20a2478fb5555ba20a2478fb5555ba20a2478fb5555ba20a2478fb5555ba20a2478fb555ba20a2478fb5555ba20a2478fb5555ba20a2478fb5555ba20a2478fb555ba20a2478fb5555ba20a2478fb555ba20a2478fb5555ba20a2478fb5555ba20a2478fb555ba20a2478fb5555ba20a2478fb5555 |                           |
| m<br>sh<br>c7<br>m<br>m<br>m<br>m                                             | addr. zub/stabilization/12/2017/22/2017/22/2017/2017/2017/2017/                                                                                                    | 7ec                       |

## 将这串字符覆盖到cookie上,刷新页面

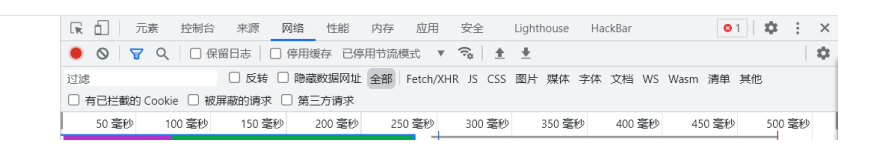

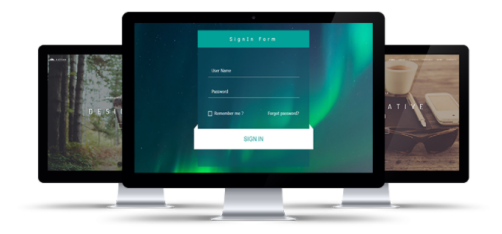

伪装者

欢迎 admin! two{cookie\_md5\_hahaha}

| 名称                               | × 标头 预览 响应 启动器 时间 Cookie                                                                                                    |
|----------------------------------|----------------------------------------------------------------------------------------------------|
| home                             | GET /oda/home HTTP/1.1                                                                                                    |
| <ul> <li>computer.png</li> </ul> | Host: rimovni.exeye.run                                                                                                    |
| resizeApi.php?id=1215548&size=32 | Connection: keep-alive                                                                                                    |
| Le home                          | <pre>Cache-Control: max-age=0 sec-ch-ua: "Google Chromer;v="95", "Chromium";v="95", ";Not A Brand";v="99" sec-ch-ua-mobile: ?0 sec-ch-ua-platform: "Windows" Upgrade-Insecure-Requests: 1 User-Agent: Mozilla/5.0 (Windows NT 10.0; Win64; x64) AppleWebKit/537.36 (KHTML like Gecko) Chrome/95.0.4638.69 Safari/537.36 Accept: text/html,application/xhtml+xml,application/xml;q=0.9,image/avif,image/ ebp,image/apmg,"/r;q=0.8,application/signed-exchange;v=b3;q=0.9 Sec-Fetch-Site: same-origin Sec-Fetch-Dest: document Referer: https://rimovni.exeye.run/oda/index? Accept-Incoding: g1p, deflate, br Accept-Incoding: g1p, deflate, br Accept-Incoding: g1p, deflate, br</pre> |
| 4 个请求   已传输 3.6 kB   230 kB 项资源  | Cookie: cookie=21232f297a57a5a743894a0e4a801fc3                                                                                                    |
| :                                |                                                                                                    |
| * TTROTT TROPY OF THE WINCHD     |                                                                                                    |